### SCRATCH 2.0 終極密碼設定

- 一、開啟 SCRATCH 2.0 執行檔。
- 二、 使用背景庫,選擇喜歡的背景圖片。

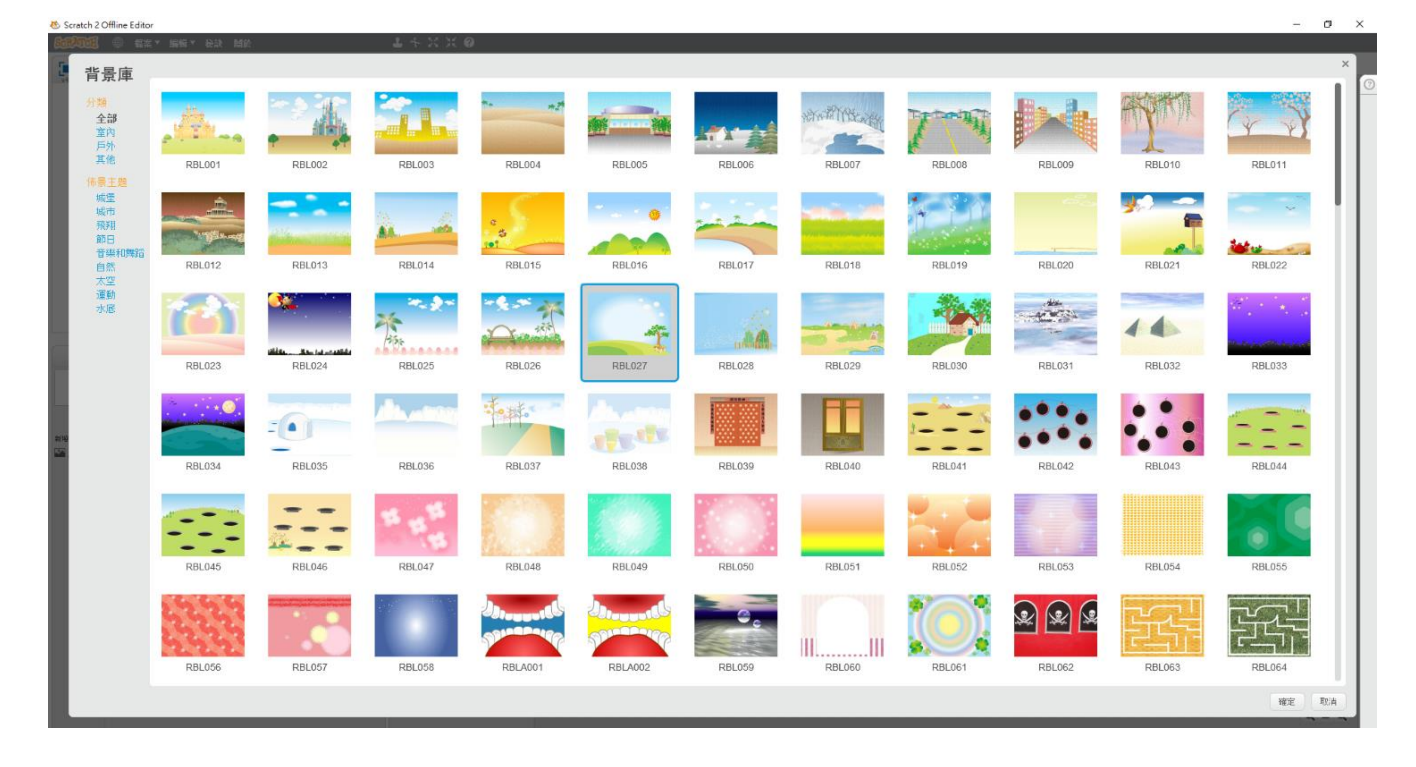

# 三、 刪除空白的背景圖片:

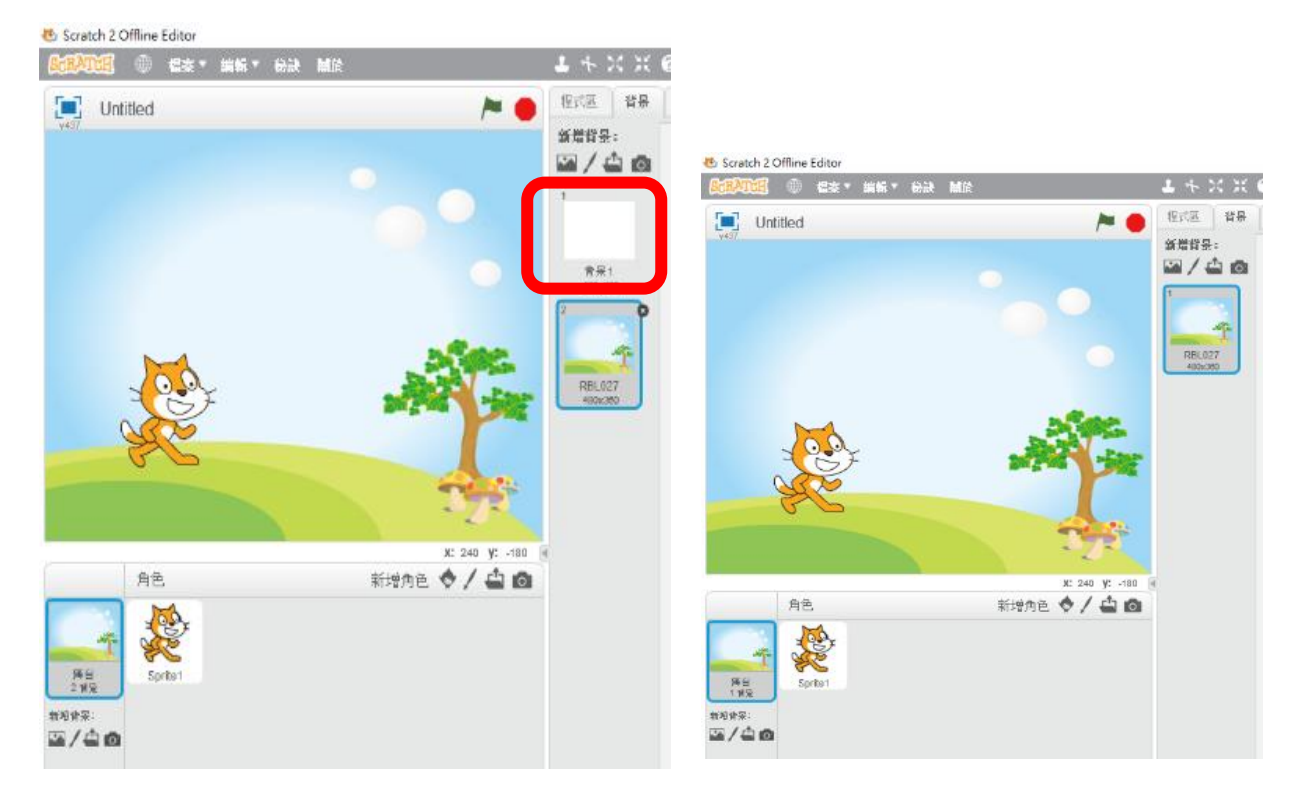

四、 請點選角色的程式區,進行程式積木編輯:

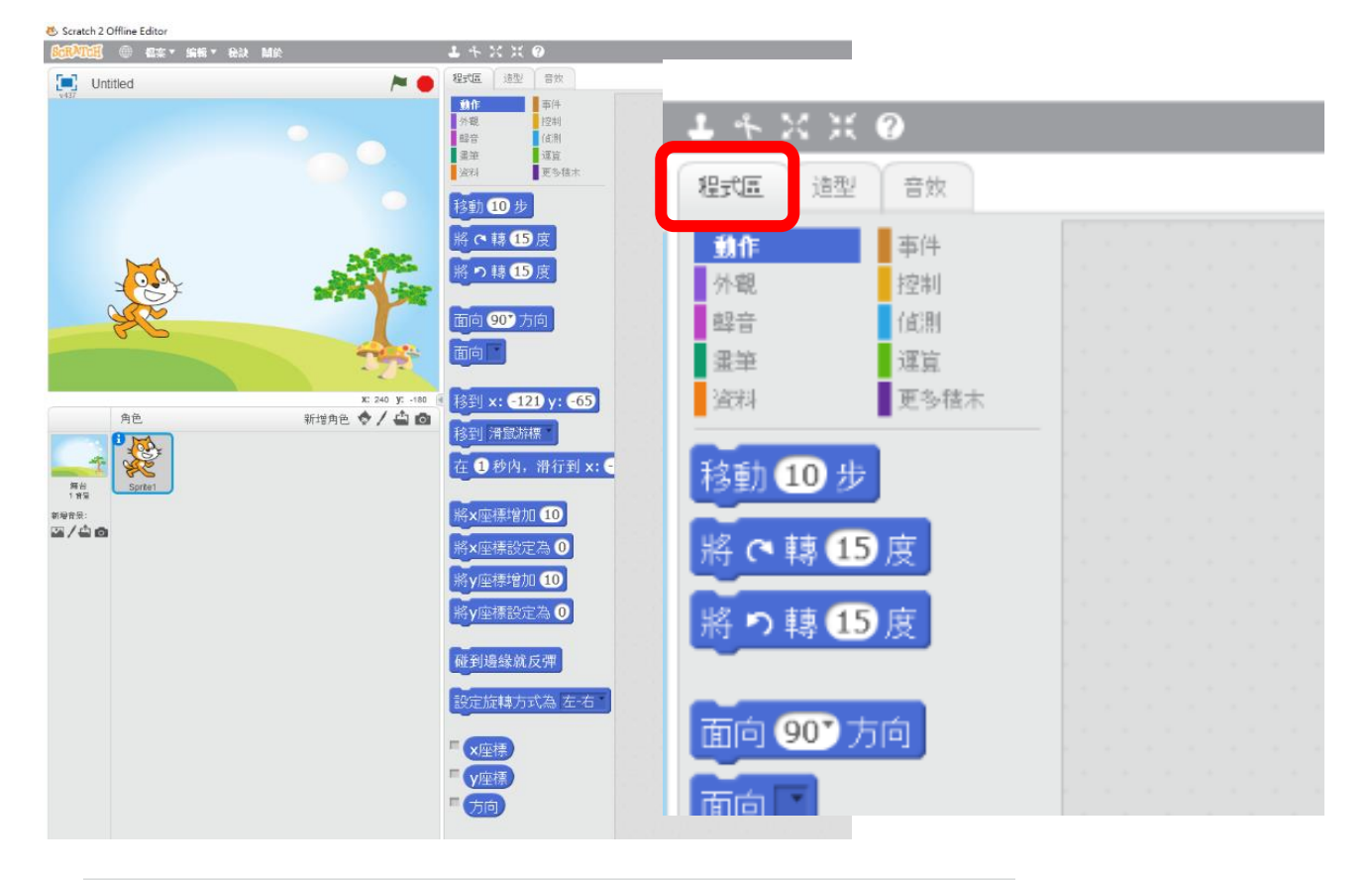

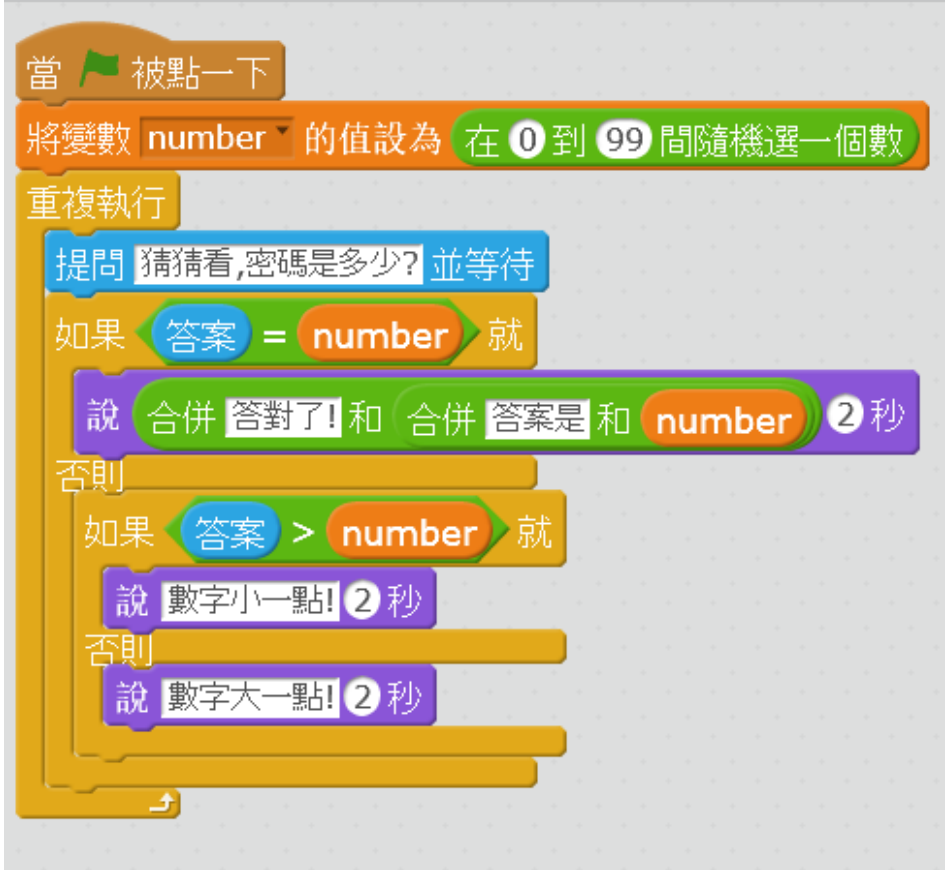

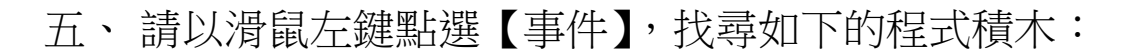

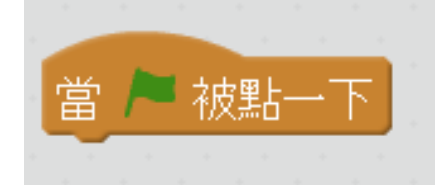

六、請以滑鼠左鍵點選【資料】,找尋【產生一個變數】

| 1 * X X                                                                | 0                                                                        |   |   |     |   |   |   |  |
|------------------------------------------------------------------------|--------------------------------------------------------------------------|---|---|-----|---|---|---|--|
| 程式區 造型                                                                 | 音效                                                                       |   |   |     |   |   |   |  |
| <ul> <li>動作</li> <li>外親</li> <li>母音</li> <li>畫筆</li> <li>寄軒</li> </ul> | <ul> <li>事件</li> <li>控制</li> <li>値測</li> <li>運算</li> <li>更多種木</li> </ul> | 當 | 初 | 支理占 | - | F | + |  |
| 產生—個變數<br>產生—個列表                                                       |                                                                          |   |   |     |   |   |   |  |

七、請在【新變數】視窗內,【變數名稱】輸入【number】,並以滑

鼠左鍵點選確定。

| 1 * X X (              |                                                                     |
|------------------------|---------------------------------------------------------------------|
| 程式區 造型                 | 音效                                                                  |
| 動作<br>外觀<br>聲音<br>畫筆   | 事件<br>控制<br>值測<br>運算                                                |
| 資料<br>產生一個變數<br>產生一個列表 | 更多積不<br>新變數:<br>變數名稱: number                                        |
|                        | <ul> <li>適用所有的角色</li> <li>僅適用本角色</li> <li>確定</li> <li>取消</li> </ul> |
|                        |                                                                     |

八、 隨後將出現如下的畫面:

| 程式區 道型 音效<br>動作 ● 事件<br>外觀 · 控制<br>聲音 · (個別<br>選筆 · 運覧<br>资料 ● 更多積木<br>產生一個變數<br>■ number ● 的值設為<br>將變數 number ● 的值增加<br>顯示變數 number ●<br>「<br>「<br>「<br>一<br>一<br>一<br>一<br>一<br>一<br>一<br>一<br>一<br>一<br>一<br>一<br>一                                                                                                    | L 4 X X          | ( ?      |        |   |   |   |   |    |     |  |
|----------------------------------------------------------------------------------------------------|------------------|----------|--------|---|---|---|---|----|-----|--|
| <ul> <li>動作</li> <li>事件</li> <li>外親</li> <li>控制</li> <li>確則</li> <li>確則</li> <li>確認</li> <li>確認</li> <li< th=""><th><b>程式區</b> 道型</th><th>音效</th><th></th><th></th><th></th><th></th><th></th><th></th><th></th><th></th></li<></ul> | <b>程式區</b> 道型    | 音效       |        |   |   |   |   |    |     |  |
| 外戰       控制         聲音       值測         蜜華       運算         蜜科       更多積木         產生-個變數       更多積木         將變數 number       的值說為         將變數 number       的值增加         顯示變數 number       自         隱藏變數 number          慶生-個別表                                                                                                    | 動作               | 事件       |        |   |   |   |   |    |     |  |
| 留音 値測<br>選筆 運算<br>資料 更多様木<br>産生一個製熱<br>「 number 的值設為<br>將變數 number 的值增加<br>顯示變數 number 1<br>「「「一」」                                                                                                    | 外觀               | 控制       | 1      |   | - |   |   |    | -   |  |
| 選筆<br>資料<br>更多積未<br>產生一個製數<br>number * 的值設為<br>將變數 number * 的值增加<br>顯示皴數 number *          攝示皴數 number *         廣藏變數 number *         廣藏變數 number *         廣藏變數 number *         廣藏變數 number *                                                                                                    | 聲音               | (直測      | 1      | 圕 | 1 | 初 | 浩 | -1 | Σ., |  |
| <ul> <li>資料</li> <li>更多様未</li> <li>產生一個變數</li> <li>number</li> <li>的值設為</li> <li>將變數 number</li> <li>的值增加</li> <li>顯示皴數 number</li> <li>薩藏變數 number</li> <li>產生一個列表</li> </ul>                                                                                                    | 课筆               | 運宜       |        |   |   |   |   |    |     |  |
| 產生一個變數<br>■ number ■ 的值設為<br>將變數 number ■ 的值增加<br>顯示變數 number ■<br>隨藏變數 number ■<br>產生一個列表                                                                                                    | 资料               | 更多糖木     |        |   |   |   |   |    |     |  |
| 產生一個變數<br>number<br>約變數 number 的值設為<br>將變數 number 的值增加<br>顯示變數 number 隱藏變數 number 產生一個列表                                                                                                    |                  |          |        |   |   |   |   |    |     |  |
| number 的值設為<br>將變數 number 的值增加<br>顯示變數 number 的值增加     顯示變數 number      廣藏變數 number      隆藏變數 number                                                                                                    | 產生一個變數           |          |        |   |   |   |   |    |     |  |
| Number 的值設為<br>將變數 number 的值增加<br>顯示變數 number<br>隱藏變數 number<br>產生一個列表                                                                                                    | -                |          |        |   |   |   |   |    |     |  |
| 將變數 number 的值設為<br>將變數 number 的值增加<br>顯示變數 number<br>隱藏變數 number                                                                                                    | number           | •        |        |   |   |   |   |    |     |  |
| 將變數 number 的值證為<br>將變數 number 的值增加<br>顯示變數 number<br>隱藏變數 number<br>產生一個列表                                                                                                    | _                |          | 1      |   |   |   |   |    |     |  |
| 將變數 number 的值增加<br>顯示變數 number<br>隱藏變數 number<br>產生一個列表                                                                                                    | 將變數 nun          | nber 的值設 | 為      |   |   |   |   |    |     |  |
| 時要較 number 的但增加<br>顯示變數 number<br>隱藏變數 number<br>產生一個列表                                                                                                    | 0-0 546-004      |          | den in |   |   |   |   |    |     |  |
| 顯示變數 number *<br>隱藏變數 number *<br>產生一個列表                                                                                                    | 府選載 nun          | nber 的道瑁 | ли .   |   |   |   |   |    |     |  |
| 薩茲雙數 number *<br>薩茲雙數 number *<br>產生一個列表                                                                                                    | 息石 开始转载的 [1]     | umbor    |        |   |   |   |   |    |     |  |
| 活義變數 number<br>產生一個列表                                                                                                    | 第四217-202-第ス III | umber    |        |   |   |   |   |    |     |  |
| 產生一個列表                                                                                                    | <b>隱藏鍵數</b> n    | umber    |        |   |   |   |   |    |     |  |
| 產生一個列表                                                                                                    | TO THE OCH I     |          |        |   |   |   |   |    |     |  |
| 産生一個列表                                                                                                    |                  |          |        |   |   |   |   |    |     |  |
|                                                                                                    | 產生一個列表           |          |        |   |   |   |   |    |     |  |
|                                                                                                    |                  |          |        |   |   |   |   |    |     |  |

九、請接上【資料】內的【將變數 number 的值設為 0】積木:

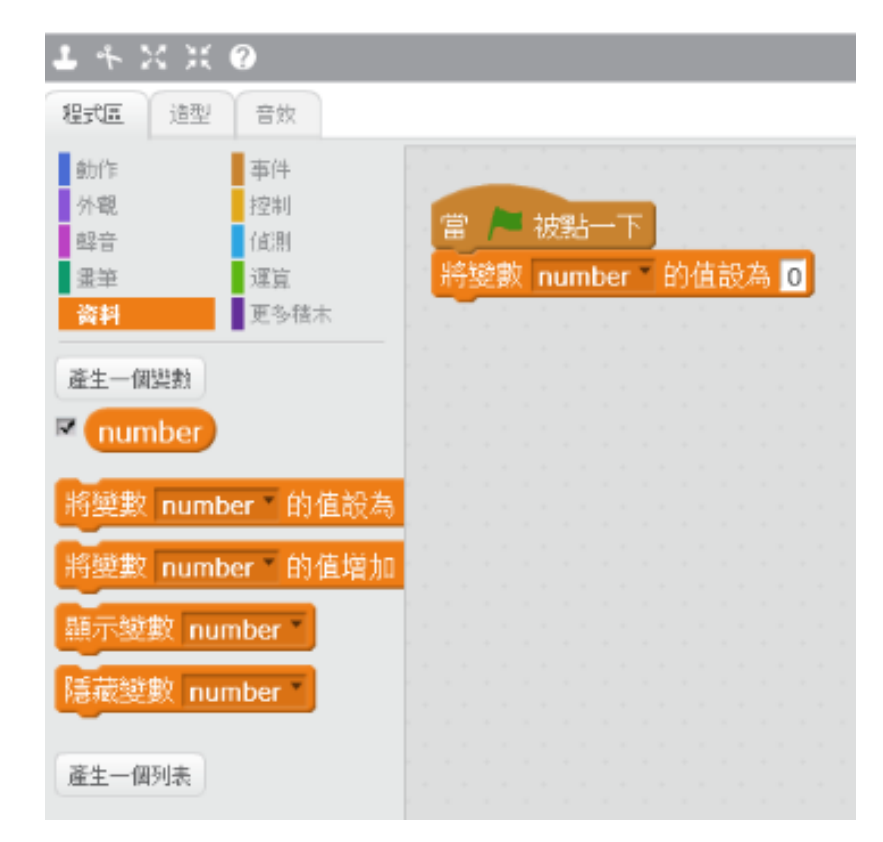

### 十、請選擇【運算】的積木

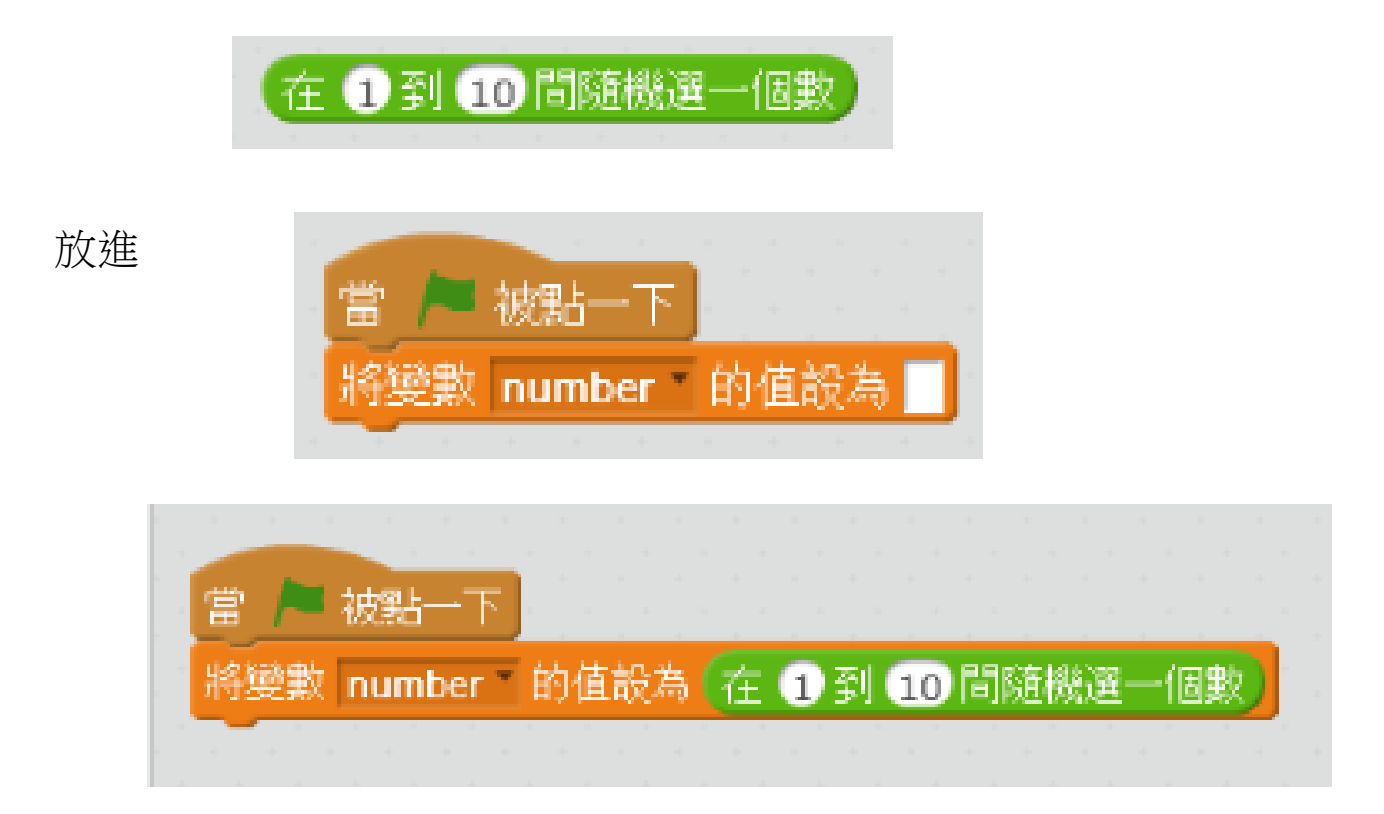

### 十一、請選擇【運算】的積木

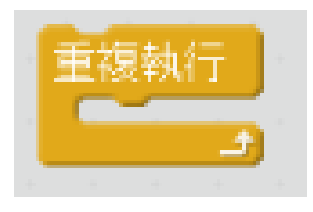

接上

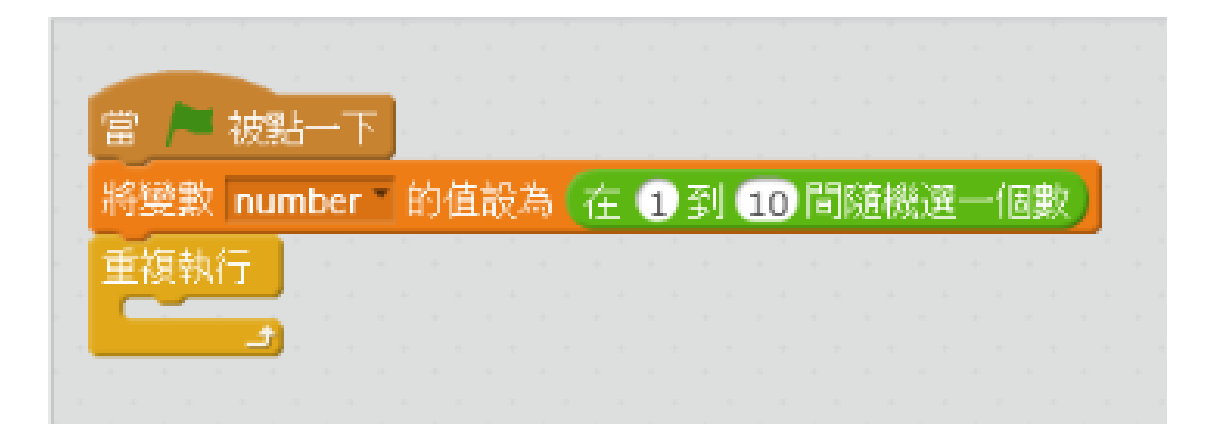

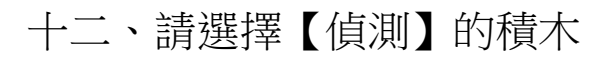

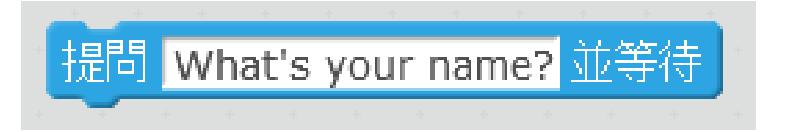

並輸入【猜猜看,密碼是多少?】並接上

| 當 /= 被點一下                     |      |
|-------------------------------|------|
| 將變數 number 的值設為 在 1 到 10 間隨機選 | 一個數) |
| 重複執行                          |      |
| 提問 猜猜看,密碼是多少? 並等待             |      |
|                               |      |

十三、請先儲存檔案名稱為【終極密碼】,方便邊做邊存檔。

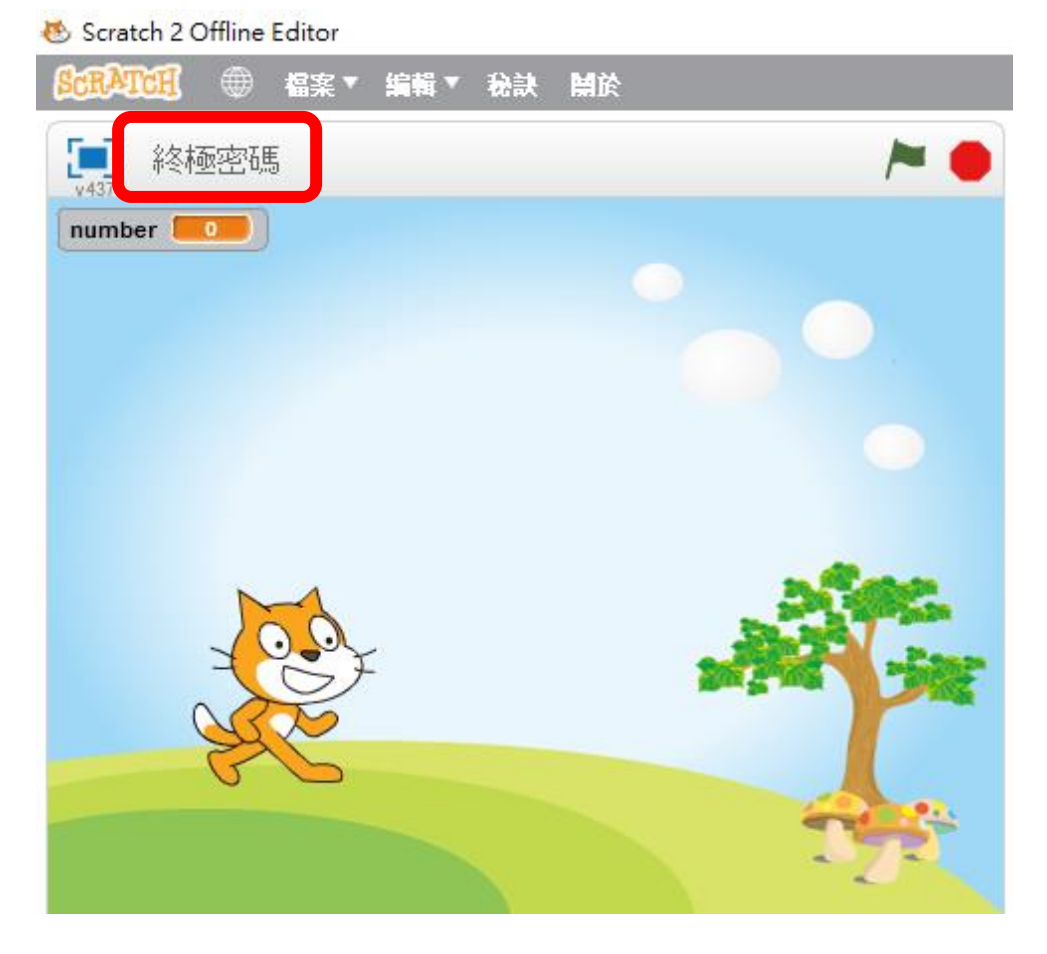

### 十四、請選擇【控制】的積木

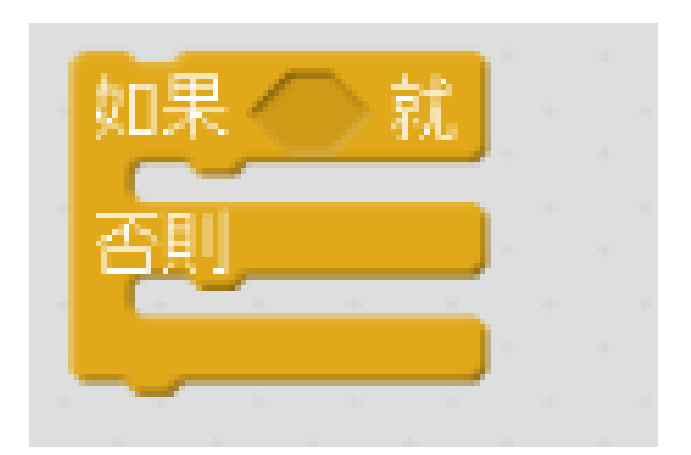

#### 並接上

| <u> </u> | (改第5→ 「 |      |    |    | 1  | ÷., |    |    |   | 1  | 1        |    | 1 |
|----------|---------|------|----|----|----|-----|----|----|---|----|----------|----|---|
| 將變數      | number  | T ÉK | 值  | 设有 | 宿  | 1   | ]到 | 10 | 間 | 随机 | <u>څ</u> | -1 | 騆 |
| 重複執行     | 7       |      |    |    |    |     |    | +  | + |    |          | +  |   |
| 提問       | 猜猜看,密   | 碼是   | 多! | 27 | 並等 | 待   |    |    |   |    |          |    |   |
| 如果       | ()就)    |      |    |    |    |     |    |    |   |    |          |    |   |
| 否則       |         |      |    |    |    |     |    |    |   |    |          |    |   |
|          |         |      |    |    |    |     |    |    |   |    |          |    |   |

## 十五、請選擇【運算】的積木

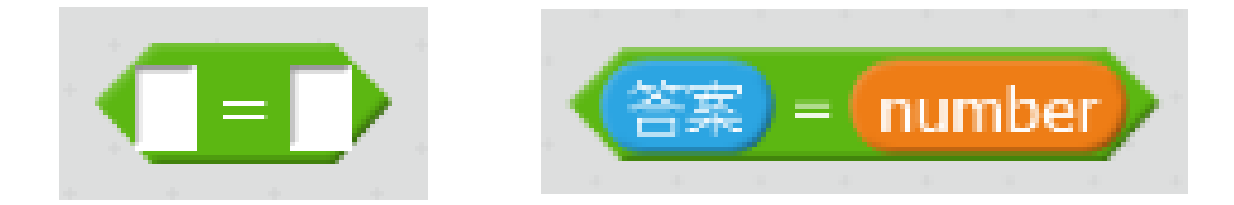

# 左邊放【偵測】的【答案】;右邊放【資料】的【number】 並接上

| 當 🦰 被點一下                         |       |
|----------------------------------|-------|
| 將變數 number 的值設為 在 1 到 10 間隨機選一個數 | н<br> |
| 重複執行                             |       |
| 提問 猜猜看,密碼是多少? 並等待                |       |
| 如果 答案 = number 就                 |       |
| · 否則                             |       |
|                                  |       |
|                                  |       |

## 十六、請選擇【外觀】的積木

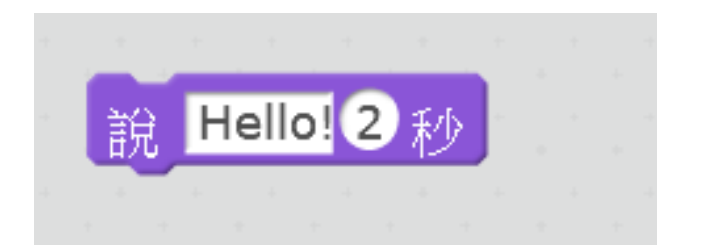

並接上

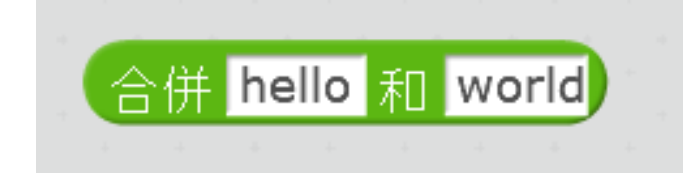

上面右邊放第2個

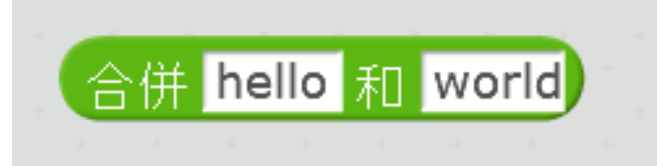

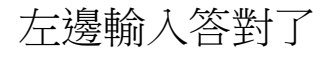

合併 答對了! 和 合併 hello 和 world

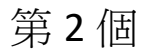

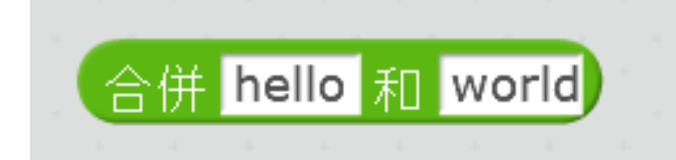

左邊請輸入【答案是】;右邊放進【資料】的【number】

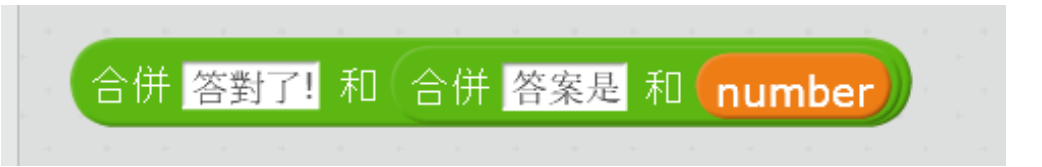

再放進積木內

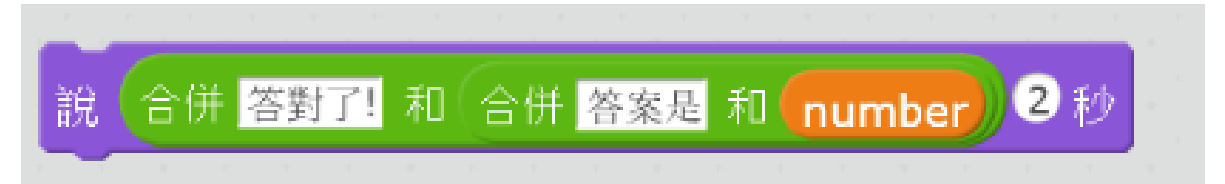

## 隨後,成為如下的組合:

| 當  | 1   | 初日 一世        |       |              |     |     |    |   |      |         |    |   |
|----|-----|--------------|-------|--------------|-----|-----|----|---|------|---------|----|---|
| 將變 | 數n  | umber        | - 的值  | 設為           | 在   | 到   | 10 | 瞷 | 這機法  | <u></u> | 個數 |   |
| 重複 | 執行  |              |       | н — н<br>-   |     |     |    |   |      |         |    |   |
| 提  | 間翁  | <b>请</b> 看,密 | 不碼是多  | 少 <b>?</b> 👌 | 使等待 |     |    |   |      |         |    |   |
| 如  | 果   | 答案           | = (nu | mber         | ) 就 | 1   | 1  |   | . 1. | · . ·   |    |   |
|    | 說 🬔 | 合併 答         | 對了!   | 和合           | 计名  | 等案是 | 和  | n | ımb  | er      | 2  | 秒 |
| 否  | ĮI  |              |       |              |     |     |    |   |      |         |    |   |
|    |     | +1           |       |              |     |     |    |   |      |         |    |   |
| a  |     |              |       |              |     |     |    |   |      |         |    |   |

## 十七、請再選擇【控制】的積木

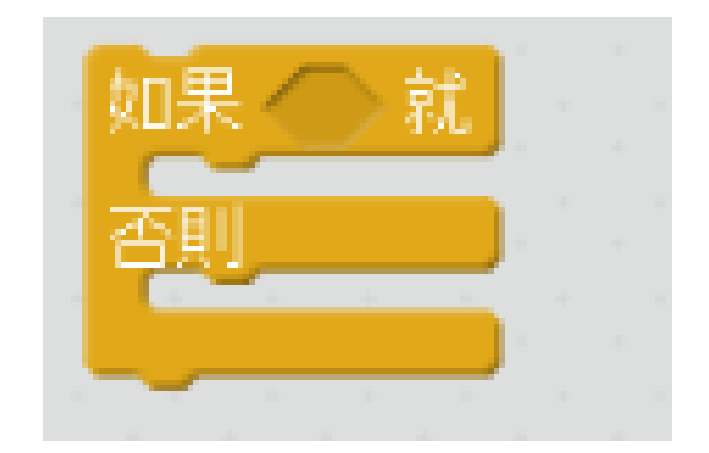

加入【運算】積木的

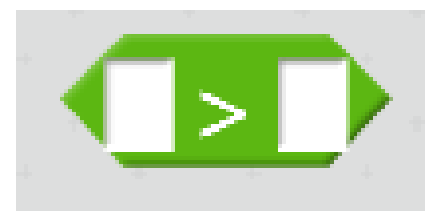

左邊放【偵測】的【答案】;右邊放【資料】的【number】 並接上

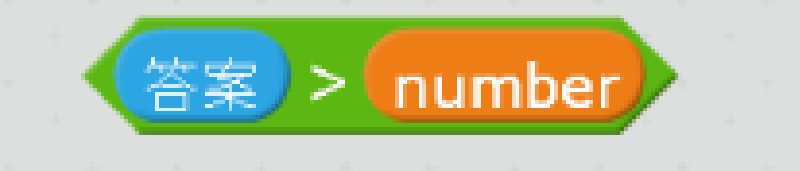

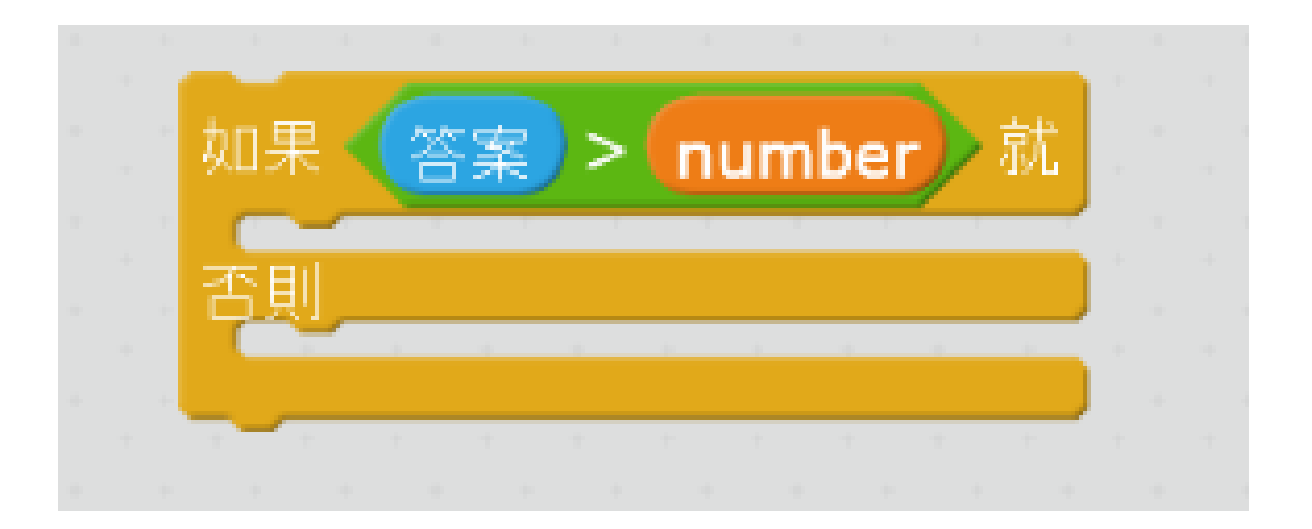

## 再選擇【外觀】的積木2個

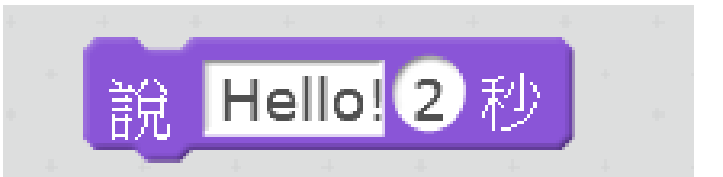

並分別輸入提示的文字

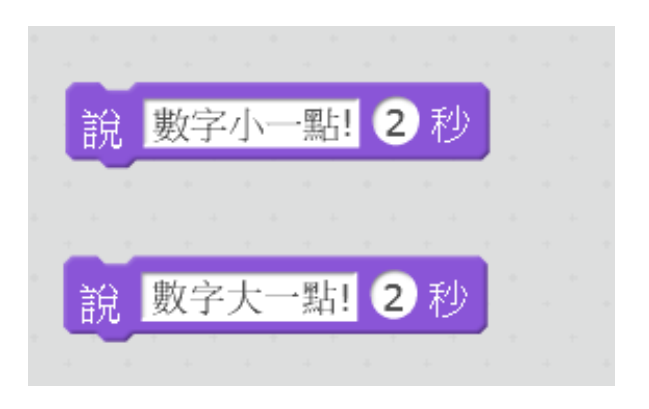

### 再接上

|   |    |      | • • |      |    |        |        |  |
|---|----|------|-----|------|----|--------|--------|--|
|   | 如果 | 答案   | > ( | umbe | er | 就      |        |  |
|   | 說  | 數字小- | 黑片! | 2秒   | +  | +<br>+ |        |  |
|   | 否則 |      |     | _    |    |        |        |  |
|   | 說  | 數字大一 | 一點! | 2秒   | ÷  |        |        |  |
| + |    | + +  |     |      |    |        | н<br>, |  |
|   |    |      |     |      |    |        |        |  |

### 再放入一開始編輯製作的積木

隨後,整體成為如下的畫面:

| 當 🦰 被點一下   |                        |                                          |    |         | -<br>-<br>-<br>- |       |      |    | •           |  |
|------------|------------------------|------------------------------------------|----|---------|------------------|-------|------|----|-------------|--|
| 將變數 number | 的值設為在1                 | 到(                                       | 10 | 間隨      | 機                | 5-    | 一個   | 數  | р.<br>1. г. |  |
| 重複執行       |                        |                                          |    |         |                  |       |      |    |             |  |
| 提問 猜猜看,密码  | 賬多少 <mark>?</mark> 並等待 |                                          |    |         |                  |       |      |    |             |  |
| 如果 答案 =    | number) 就              |                                          |    |         |                  |       |      |    |             |  |
| 說 合併 答對    | [ <b>了!</b> 和 合併 答     | 探是                                       | 和  | nu      | mb               | er    |      | 》利 |             |  |
| 否則         |                        | n an an an an an an an an an an an an an |    | н.<br>Т | а.<br>           | а<br> | - A- |    |             |  |
| 如果(答案)     | > number) <sup>袁</sup> | 犹 👘                                      |    |         |                  |       |      |    |             |  |
| 說 數字小-     | 點! 2 秒                 |                                          |    |         |                  |       |      |    |             |  |
| 否則         |                        |                                          |    |         |                  |       |      |    |             |  |
| 說 數字大-     | *點! 2 秒                |                                          |    |         |                  |       |      |    |             |  |
|            |                        |                                          |    |         |                  |       |      |    |             |  |
|            |                        |                                          |    |         |                  |       |      |    |             |  |

十八、隱藏、顯示【nunber】的答案:

| 當 🦰 被點一下                |
|-------------------------|
| 隱藏變數 number             |
| 當按下 上移鍵 鍵               |
| 総則「で要要X number          |
| 富按トト移鍵 鍵<br>隱藏變數 number |

選擇【事件】與【資料】的積木:

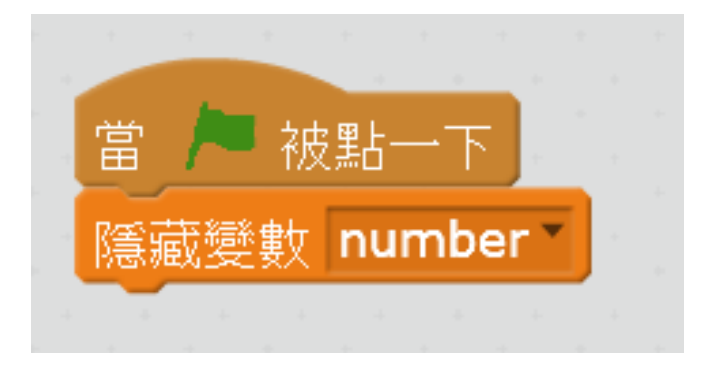

再選擇【事件】與【資料】的積木:

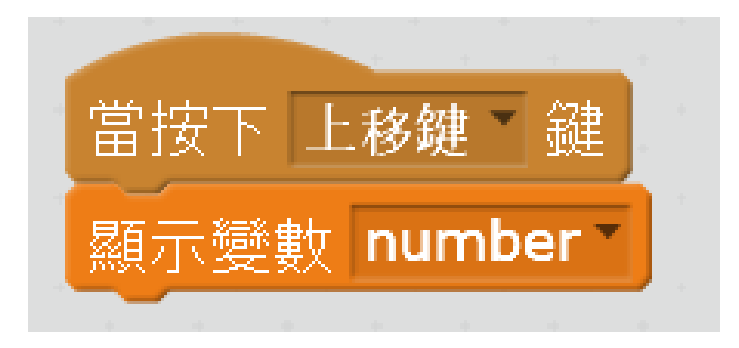

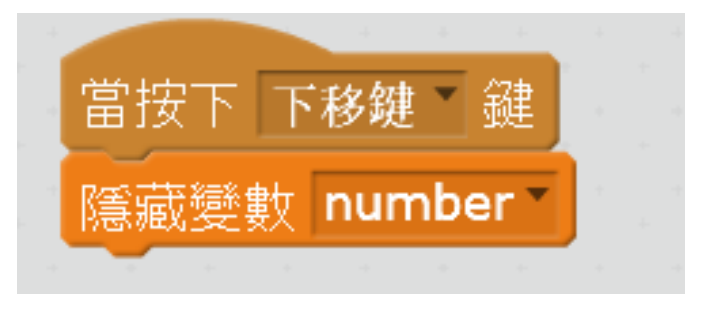

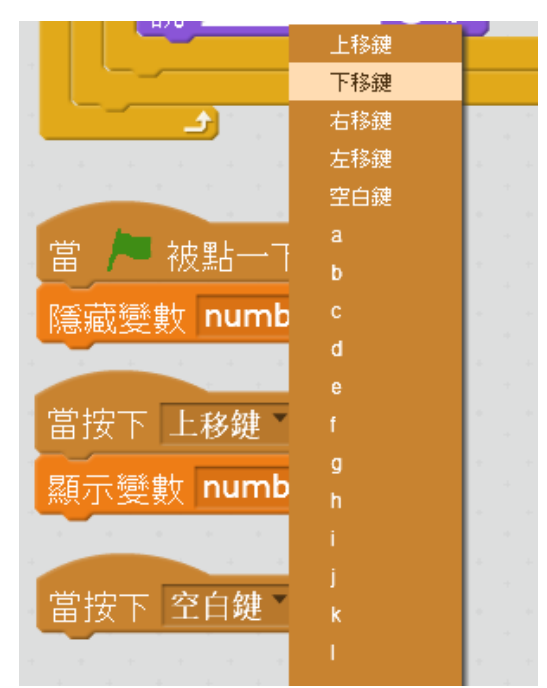

最後,全部的程式積木呈現如下:

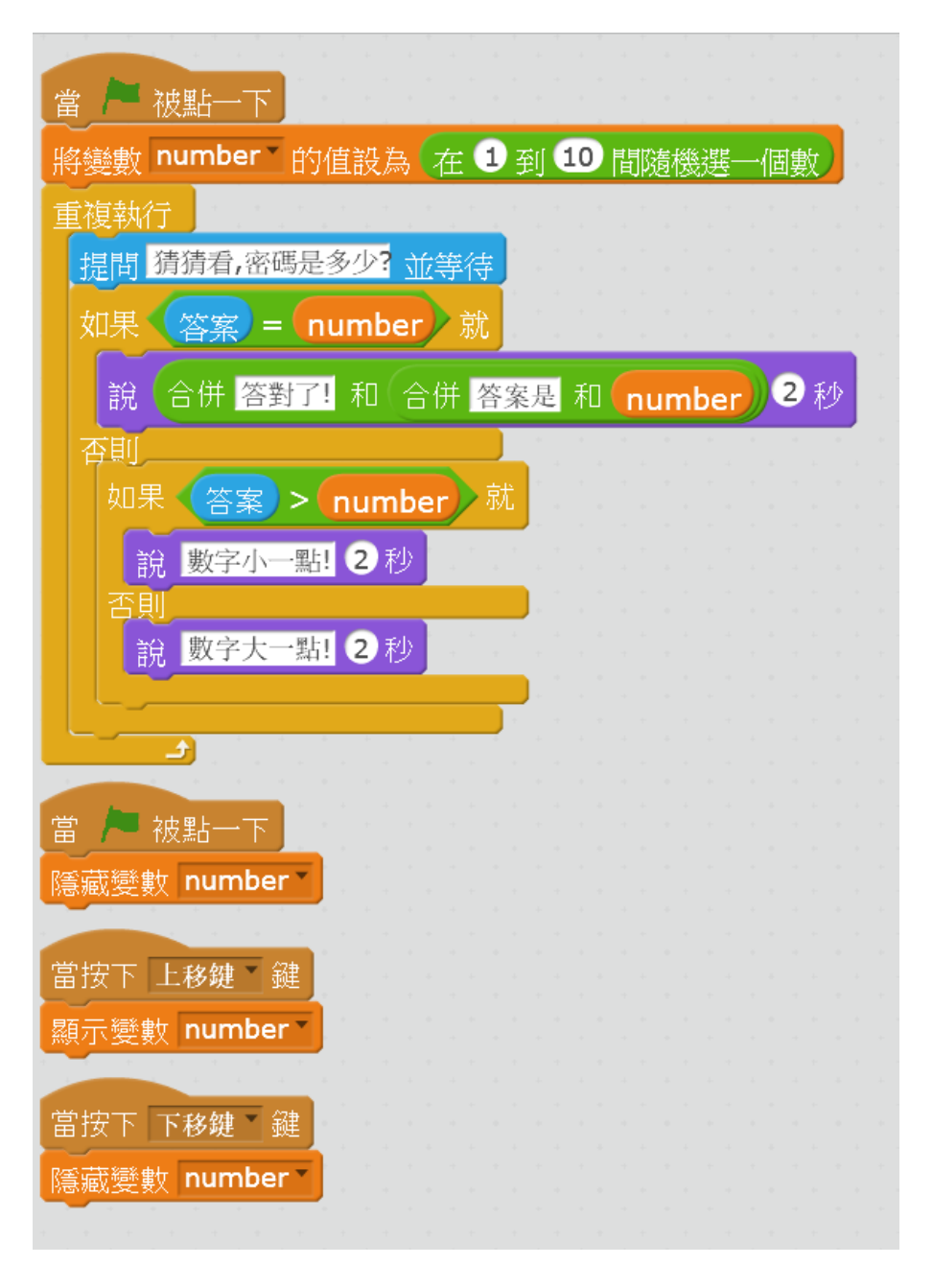

- 十九、請開始測試【終極密碼】的遊戲。
- 二十、檔案請記得儲存喔!